## Link a Contract to a Requisition

| n the Shopping Cart (befor                               | re checkout)                                                                                                    |                         |          |           |                           |
|----------------------------------------------------------|----------------------------------------------------------------------------------------------------|-------------------------|----------|-----------|---------------------------|
| 1. After your Direct Payme                               | ent or PO Request is complete,                                                                                                    | proceed to the shopping | ) cart   |           |                           |
| 2. Click the Choose Cont                                 | tract link located right above t                                                                                                    | he Commodity Code bo    | xc       |           |                           |
| Shopping Cart - 2020-07-14 BAJKAAB 01                    |                                                                                                    |                         |          |           |                           |
| Simple Advanced                                          |                                                                                                    |                         |          |           | ••• Estimate (150.00 USD) |
| Search for products, suppliers, forms, part number, etc. |                                                                                                    |                         |          | c         | Subtotal                  |
|                                                          |                                                                                                    |                         |          | _         | Shipping<br>Handling      |
| 1 Item                                                   |                                                                                                    |                         |          |           | -                         |
| Montrell Davis - 1 Item - 150.00 USD                     |                                                                                                    |                         |          |           | Proceed To Checkout       |
| SUPPLIER DETAILS PO Purchase Order 3 : 4571 Langdon D    | Gatalog No.                                                                                                    | Unit Price              | Quantity | Ext Price | Assign Cart               |
| 1 Contract Services                                      | outing its.                                                                                                    | 150.00                  | Qty: 1   | 150.00    |                           |
| ▲ ITEM DETAILS                                           |                                                                                                    |                         |          |           |                           |
| Commodity Code                                           | Boologe contract      Boologie Contract      Boologie Contract      Boologie Contract      Contract Contract Contrat Contract Contract Contrat Contract Contr |                         |          |           |                           |
|                                                          | -                                                                                                    |                         |          |           |                           |

## **Related Articles**

- Contract Request Status Meaning
- Contract Nequest Status Meaning
  How to Submit a Contract Request
- Quirks of TCM

## Search Knowledge Base

## Submit a Service Request

We value your feedback! Click HERE to suggest updates to an existing article, request a new article, or submit an idea.